## Improved Account Picker (iPad) Updates

With the 22R2 release, the Veeva CRM iPad app provides an improved consistent way of searching for accounts across multiple application modals, including the following:

- Sphere of Influence
- Approved Email
- Media
- Survey Targets
- Detail Pages

## Installing Improved Account Picker on the Veeva CRM iPad App

Users can test the updates prior to the 22R2 release by downloading the app installer directly from an iPad browser using the link below. This will be a separate app named Veeva CRM Eval that installs on the iPad.

#### Evaluation App: <a href="https://tinyurl.com/Pxdy5chK">https://tinyurl.com/Pxdy5chK</a>

If the trial app displays a Trust error in your iPad, go to Settings > General > Device Management and trust Veeva Systems as a developer for the Veeva CRM Eval app. Please limit testing to only the Improved Account Picker. If you report issues, they will not be addressed until the 22R2 full feature release.

#### User Visible Changes

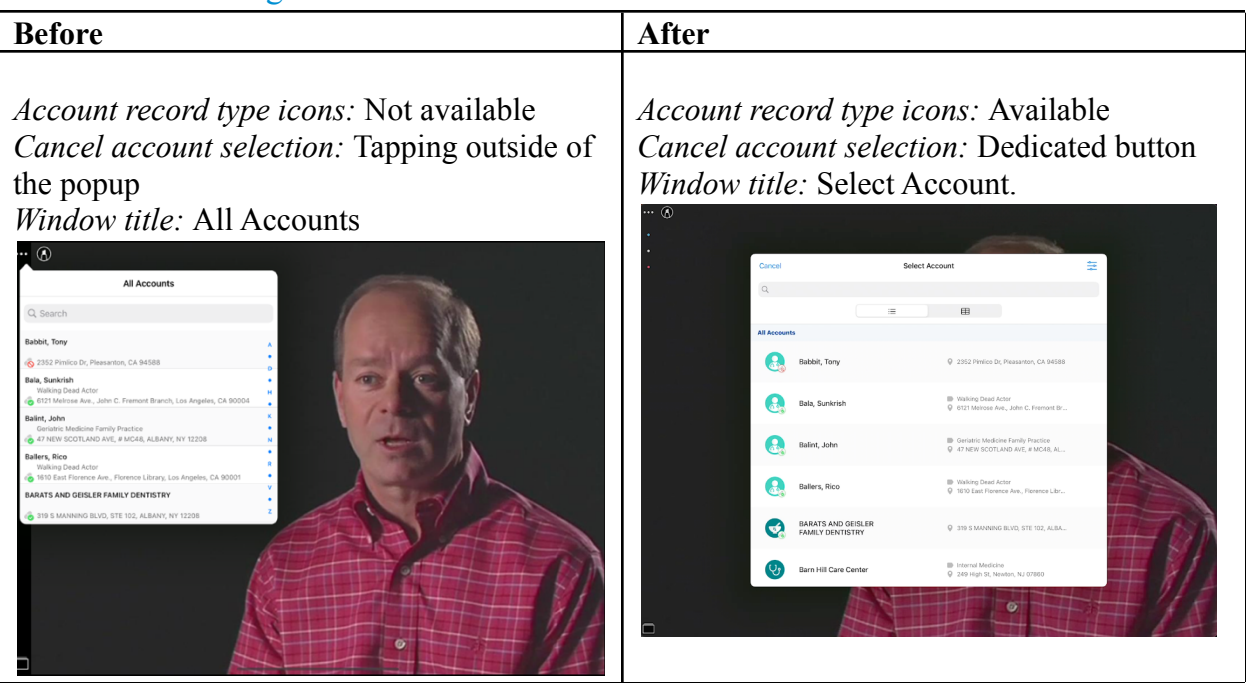

|                                                                                                    |                                                                    |                                                                     |                                                      | 1             |                                                |                          |                                       |                                                                   |                                            |             |                    |
|----------------------------------------------------------------------------------------------------|--------------------------------------------------------------------|---------------------------------------------------------------------|------------------------------------------------------|---------------|------------------------------------------------|--------------------------|---------------------------------------|-------------------------------------------------------------------|--------------------------------------------|-------------|--------------------|
| Before                                                                                                    |                                                                    | After                                                               |                                                      |               |                                                |                          |                                       |                                                                   |                                            |             |                    |
| Displayed a li<br>Accou<br>Accou<br>and C<br>disabl                                                                                                    | ist view i<br>int selection<br>int selection<br>onfigurated (see C | f:<br>ion was in<br>ion was in<br>ble Layouts<br><u>'onfigurabl</u> | a wizard<br>a detail pag<br>s was<br><u>e Lookup</u> | ge            | Always d<br>view with<br>wizards.<br>List view | lisplay<br>n a tog       | s both<br>gle sw                      | a list vi<br>itch in o                                            | ew a<br>detail                             | nd a<br>pag | table<br>es or     |
| Filters                                                                                                    | <u>s and Lay</u>                                                   | <u>outs</u> )                                                       |                                                      |               | Cancel                                         |                          | Acc                                   | count_Plan_vod                                                    |                                            |             | Save               |
|                                                                                                    |                                                                    |                                                                     |                                                      |               | Information                                    | _                        |                                       |                                                                   |                                            | -           |                    |
|                                                                                                    |                                                                    |                                                                     |                                                      |               | Account Plan Name                              | Cancel Clear             | S                                     | elect Account                                                     |                                            | =           |                    |
|                                                                                                    |                                                                    |                                                                     |                                                      |               | Vigina Millary Instatle Pharm                  | ٩                        |                                       | _                                                                 |                                            |             |                    |
| All Accounts                                                                                                    |                                                                    |                                                                     |                                                      |               | Active                                         | All 6                    | =                                     | ⊞                                                                 |                                            | -           | ~                  |
| Q Search<br>Babbit, Tony                                                                                                    |                                                                    |                                                                     |                                                      |               | Clanes                                         | Babbit, 1                | lony                                  | ₽ 2352 Pimilco D                                                  | r, Pleasanton, CA 9458                     | 38          | Q                  |
| 🔞 2352 Pimlico Dr, Pleasanton, CA 94588<br>Bala, Sunkrish                                                                                                    |                                                                    | 1000                                                                |                                                      |               |                                                | 🔒 🔒 Bala, Su             | nkrish                                | Walking Dead /<br>Ø 6121 Metrose A                                | ctor<br>ve., John C. Fremont B             | x           |                    |
| Walking Dead Actor<br>6121 Melrose Ave., John C. Fremant Branch, Los<br>Balint, John<br>Geriatric Medicine Family Practice                                                                                                    | s Angeles, CA 90004                                                | 1000                                                                | N.                                                   |               | Description                                    | Balint, J                | ohn                                   | Geriatric Medic<br>47 NEW SCOTI                                   | ine Family Practice<br>AND AVE, # MC48, AL |             |                    |
| 47 NEW SCOTLAND AVE, # MC48, ALBANY, NY<br>Ballers, Rico<br>Walking Dead Actor                                                                                                    | 12208 N<br>R                                                       | 1                                                                   | JAN .                                                |               |                                                | Ballers, I               | Rico                                  | <ul> <li>Walking Dead J</li> <li>1610 East Flore</li> </ul>       | ctor<br>noe Ave., Florence Libr            |             |                    |
| Contract Florence Ave., Florence Library, Los Ave., Florence Library, Los Ave., Floren | ingeles, CA 90001                                                  |                                                                     | 1                                                    |               | Progress Tracking                              | BARATS                   | AND GEISLER                           | 0.0000000000                                                      |                                            |             |                    |
| a 319 S MANNING BLVD, STE 102, ALBANY, NY 12                                                                                                    | 2208 Z                                                             |                                                                     | (AT)                                                 |               |                                                | FAMILY FAMILY            | DENTISTRY                             | A 210.0 WHIMAN                                                    | 5 BLVD, 51E 102, ALB                       |             |                    |
|                                                                                                    |                                                                    | The second                                                          |                                                      |               | SWOT Analysis                                  | U Barn Hill              | Care Center                           | Internal Medici<br>Q 249 High St, N                               | ie<br>miton, NJ 07860                      |             |                    |
|                                                                                                    | L'AT                                                               |                                                                     |                                                      | 1             | Strengths                                      |                          |                                       | Opportunities                                                     |                                            |             |                    |
|                                                                                                    |                                                                    |                                                                     |                                                      | 1             |                                                |                          |                                       |                                                                   |                                            |             |                    |
| Or a table wh enabled.                                                                                                    | en Confi                                                           | gurable La                                                          | youts was                                            |               | Table vie<br>Var hese<br>Careet<br>Mermation   | <u>w</u>                 | Acce                                  | ount_Plan_vod                                                     |                                            |             | ∙ আাক হেচা<br>Save |
| 10:17 a.m. Vie may. 27                                                                                                    | Accou                                                              | unt Plan und                                                        | ÷                                                    | 100% <b>.</b> | Account Plan Name                              | Cancel Clear             | Se                                    | ect Account                                                       |                                            | Ŧ           |                    |
| Information                                                                                                    | Actor                                                              |                                                                     |                                                      |               | forther                                        | Q                        |                                       |                                                                   |                                            |             |                    |
| Cancel Clear                                                                                                    |                                                                    | Accounts                                                            |                                                      |               | lictive O                                      | Name                     | Account Identifier                    | Address                                                           | Do Not Call?                               | Spec        | ~                  |
| 19R1 Bu Q Search                                                                                                    | Gol                                                                |                                                                     |                                                      | ~             | Clones                                         | Babbit, Tony             |                                       | 2352 Pimico Dr,<br>Pleasanton, CA 94588                           | No                                         |             |                    |
| Name                                                                                                    | Account Identifier                                                 | Address                                                             | Do Not Call?                                         |               |                                                | 🚷 Bala, Sunkrish         | Walking Dead Actor                    | 6121 Melrose Ave., John<br>C. Fremont Branch, Lo 📾                | No                                         |             | Q                  |
| Babbit, Tony                                                                                                    |                                                                    | 2352 Pimilco Dr, Pleasanton,<br>CA 94588                            | No                                                   | ~             |                                                | 😣 Balint, John           | Geriatric Medicine<br>Family Practice | 47 NEW SCOTLAND AVE,<br># MC48, ALBANY, NY                        | No                                         |             |                    |
| Clones Bala, Sunkrish                                                                                                    | Walking Dead Actor                                                 | 6121 Melrose Ave., John C.<br>Fremont Branch Los Annal -            | No                                                   |               | Description                                    | 🚷 Ballers, Rico          | Walking Dead Actor                    | 1610 East Florence Ave.,<br>Florence Library, Los - @             | No                                         |             |                    |
| Balint, John                                                                                                    | Geriatric Medicine                                                 | 47 NEW SCOTLAND AVE, #                                              | No                                                   | Q             |                                                | GEISLER FAMI CO          |                                       | 319 S MANNING BLVD,<br>STE 102, ALBANY, NY III                    | No                                         |             |                    |
| Ballers, Rico                                                                                                    | Walking Dead Actor                                                 | 1610 East Florence Ave.,                                            | No                                                   |               |                                                | Barn Hill<br>Care Center | Internal Medicine                     | 249 High St, Newton,<br>NJ 07860                                  | No                                         |             |                    |
| BARATS AND GEISLER                                                                                                    | Trancing a cost Potor                                              | Florence Library, Los Angeli                                        |                                                      |               | Progress Tracking                              | Basset, Leon             | Walking Dead Character                | 256 W. 70th St., Asoot<br>Branch, Los Angeles, IIII               | No                                         |             |                    |
| Description FAMILY DENTISTRY                                                                                                    |                                                                    | 102, ALBANY, NY 12208                                               | NO                                                   |               | Progress                                       | Batta, John              | Veterinarian                          | 14-1Alpha, # 181, Lake<br>Hopatcong, NJ 07849                     | No                                         | Veter       |                    |
| Barn Hill Care Center                                                                                                    | Internal Medicine                                                  | 249 High St, Newton, NJ 07860                                       | No                                                   |               |                                                | Bazzini, Robert          | Orthopedic Surgery                    | 1777 Harmourg Tpke, Ste<br>203, Wayne, NJ 07470<br>19646 Road 230 | No                                         | Surp        |                    |
| Basset, Leon                                                                                                    | Walking Dead Character                                             | 256 W. 70th St., Ascot Branch,                                      | No                                                   |               |                                                | 🛛 😸 Bell, Emma           | Walking Dead Actor                    | Strathmore Library, S1 @                                          | No                                         |             |                    |

### Searchable Fields

#### Veeva Standard Columns

Before 22R2, to define which rows and columns are searchable, Veeva CRM relied on <u>Advanced</u> <u>Account Search configuration</u>, which is enabled or disabled through the ADVANCED\_SEARCH\_vod and DISABLE\_SEARCH\_TERMS\_vod settings.

In 22R2 on the iPad, account search disregards Advanced Account Search configuration and always searches in the following fields:

- o Account
  - Formatted\_Name\_vod\_\_c
  - Account\_Identifier\_vod\_\_c
  - Furigana\_vod\_\_c
  - NPI\_vod\_c
  - Account\_Search\_FirstLast\_vod\_\_c
  - Account\_Search\_LastFirst\_vod\_\_c
- Address\_vod (searches across all addresses)
  - Name
  - Address\_Line\_2\_vod\_\_c
  - City\_vod\_\_c
  - State\_vod\_\_c
  - Zip\_vod\_c
  - Phone\_vod\_c
  - License\_vod\_c

#### **Custom Columns**

Enhanced search enablement allowed customers to set up custom columns to display and search on some detail pages. This was configured by setting the **Enable Enhanced Lookups** value to 1.

In 22R2 account search checks if there are custom columns defined in Search Layouts of any of the supported types. Account search modals search and display these custom columns, disregarding the value of the Enable Enhanced Lookups setting.

| Accou  | Account Search Layouts |                                                                                                    |  |  |  |  |  |
|--------|------------------------|----------------------------------------------------------------------------------------------------|--|--|--|--|--|
| Action | Layout                 | Columns Displayed                                                                                            |  |  |  |  |  |
| Edit   | Search Results         | Account Name, Account Record Type, Last Activity                                                             |  |  |  |  |  |
| Edit   | Lookup<br>Dialogs      | Account Name, Specialty 1, Specialty 2, Order Type, Default Inventory Monitoring Type,<br>Default Order Type |  |  |  |  |  |

|                                                                                                    |   |               | ,,,,,,,,,,,,,,,,,,,,,,,,,,,,,,,,,,,,,,,,,,,,,,,,,,,,,,,,,,,,,,,,,,,,,,,,,,_,                                        |                                    |
|----------------------------------------------------------------------------------------------------|---|---------------|----------------------------------------------------------------------------------------------------|------------------------------------|
| Available Fields                                                                                                    |   |               | Selected Fields                                                                                                    |                                    |
| Restricted Products<br>Sample Default<br>Segmentations<br>Shoe Size<br>Signature Page Display Name<br>Speaker?<br>Specialty<br>Specialty 2<br>Spend Amount<br>Spend Status<br>Spend Status Value | 0 | Add<br>Remove | Account Name<br>Specialty 1<br>Specialty 2<br>Order Type<br>Default Inventory Monitoring Type<br>Default Order Type | Up<br>Up<br>Up<br>Up<br>Up<br>Down |

*Note:* To configure custom columns, switch to Salesforce Classic and go to the Account object. Select Customize layout of fields on search results and lookup dialogs, and select the Edit link for Lookup Dialogs. Select the custom fields to include them in the search layout.

#### For detailed configuration information see: https://crmhelp.veeva.com/doc/Content/CRM\_topics/General/SettingUp/ConfigLookup.htm

#### Search logic

Before 22R2:

• If ADVANCED\_SEARCH\_vod was disabled, the search string needed to be an exact match

| Expected Result                                                       | ADVANCED_SEARCH_vod disabled                                                                                                    |
|-----------------------------------------------------------------------|----------------------------------------------------------------------------------------------------|
| Ackerman, Clinton ID: 121212<br>123 North Street, Newton, NJ<br>08124 | "Ackerman, CI" * This search string is an exact<br>string match, forcing the user to type the last<br>name first. You can never search by first name<br>only. |

• When ADVANCED\_SEARCH\_vod was enabled, Full Text token search was available. When only one term was entered, the results displayed all accounts where one of the fields on the account contained a word or term that began with the entered value. When users entered a space, the search token was an exact match across any searchable field. All tokens were joined by an implicit AND.

| Expected Result                                                       | ADVANCED_SEARCH_vod enabled                                                                                                    |
|-----------------------------------------------------------------------|----------------------------------------------------------------------------------------------------|
| Ackerman, Clinton ID: 121212<br>123 North Street, Newton, NJ<br>08124 | "Clinton" "Ackerman Newton" "121212 Newton"<br>* Tokens can be used to search across multiple<br>fields at once and the user can type in the first<br>or last name. |

In 22R2:

- Search disregards the value of the ADVANCED\_SEARCH\_vod setting
- When only one term is entered, the results display all accounts where one of the fields on the account **CONTAINS** a string that matches the entered value. When you enter a space, other search tokens are joined by an implicit AND.

| Expected Result                                                       | New search logic                                                                                                    |
|-----------------------------------------------------------------------|----------------------------------------------------------------------------------------------------|
| Ackerman, Clinton ID: 121213<br>123 North Street, Newton, NJ<br>08124 | "Clinton" "Ackerman Newton" "121213 Newton" *<br>Tokens can be used to search across multiple fields<br>at once and the user can type in the first or last<br>name. Partial tokens can be used as well. "Clint<br>Newton", "kerman","1213","8124" |

### Highlighting

In 22R2, the matching term(s) for which a row is listed are highlighted if the field is available as part of the results. If the match occurs in multiple fields at the same time, all matches are highlighted. If multiple matches occur in the same field or the same word, each match is highlighted.

| :41 Tue 9 Jan |                                    |            |                                                   |                 |                                                  |                          |      |           | 4 <b>all</b> 🗢 100% 💻 |
|---------------|------------------------------------|------------|---------------------------------------------------|-----------------|--------------------------------------------------|--------------------------|------|-----------|-----------------------|
|               |                                    |            |                                                   | Survey Target   | s                                                |                          |      |           | ₩ +                   |
|               |                                    |            |                                                   |                 |                                                  |                          |      |           |                       |
|               |                                    | Cancel     |                                                   | Select Accourt  | t                                                |                          | =    |           |                       |
|               | Abbasi, Hasr                       | Q. Smith   | london                                            |                 |                                                  |                          | 0    |           |                       |
| •             | One Time, 11/1/202                 |            |                                                   | =               | ⊞                                                |                          |      |           |                       |
| 0             | Lane, Michae<br>Segmentation a     | Search Res | ults                                              |                 |                                                  |                          |      |           |                       |
| 0             | One Time, 11/1/202<br>Larkin, Jame | 8          | Dyer-Smith, Ross<br>Hurley Clinic                 | ļ               | D<br>Kennington Lane, Eb                         | enezer House, <b>Lo</b>  | >    |           |                       |
|               | Recurring, 11/22/20                |            | Setchell, Justine<br>IVF - Hammersmith            | Ę               | <ul> <li>A</li> <li>Du Cane Road, Ham</li> </ul> | mer <b>smith</b> Hospita | >    |           |                       |
| U             | User Survey, 11/6/2                |            | Smith, Ian                                        |                 | A 49 Parkside, Wimble                            | don, London SW1          | >    |           | A<br>L<br>N           |
|               |                                    |            | Smith, Penelope<br>Lambton Road Medical Practic   | •               | D<br>160 Tooting High Str                        | eet, London SW1          | >    |           |                       |
|               |                                    |            | Szlosarek, Peter<br>LOC: Leaders in Oncology Care | e / Dept of Lun | ) A<br>) 95-97 Harley Street,                    | London W1G 6AF           | >    |           |                       |
|               |                                    |            |                                                   |                 |                                                  |                          |      |           |                       |
|               |                                    |            |                                                   |                 |                                                  |                          |      |           |                       |
| Home          | My Accou                           | nts        | My Schedule                                       | Media           | Account Plans                                    | +<br>Events Menagement   | My I | 2)<br>Han | More                  |

*Note:* In the case where the Account search is matching based on a non displayed Address, no highlighting will occur.

### Filters

In 22R2, users can filter between Business and Person Accounts using the filter icon.

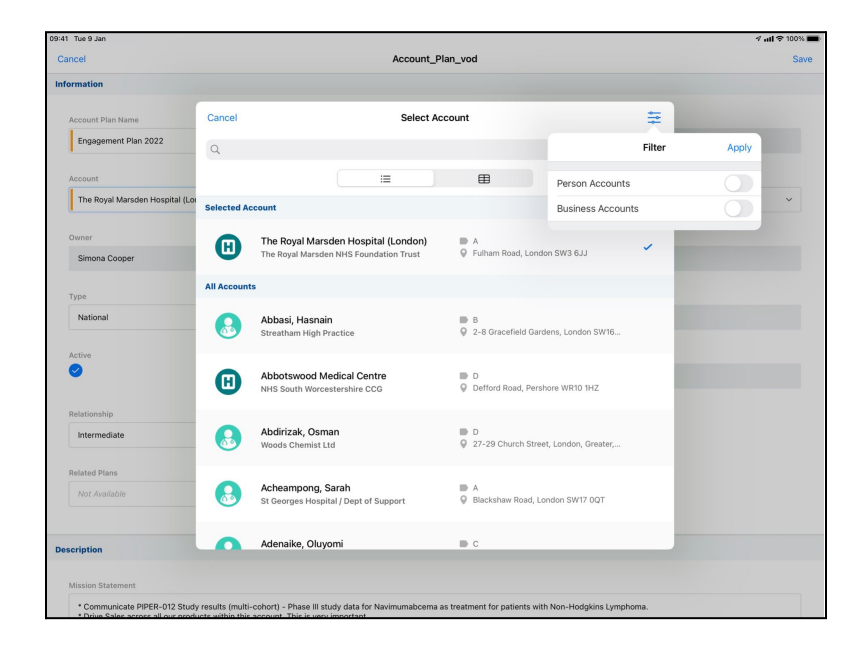

# Selected Account in Detail Pages

In 22R2, if an account is already selected and the user wants to edit it, the search displays the selected account in a section at the top of the screen.

|                                |              |                                                                               |                                                                |   | - All - 100% |
|--------------------------------|--------------|-------------------------------------------------------------------------------|----------------------------------------------------------------|---|--------------|
| ancel                          |              | Account_PI                                                                    | an_vod                                                         |   | Save         |
| ormation                       |              |                                                                               |                                                                |   |              |
| Account Plan Name              | Cancel       | Select Ac                                                                     | count                                                          | ŧ |              |
| Engagement Plan 2022           | Q            |                                                                               |                                                                |   |              |
| Account                        |              |                                                                               | ⊞                                                              |   |              |
| The Royal Marsden Hospital (Lo | Selected Ac  | count                                                                         |                                                                |   | ~            |
| Owner<br>Simona Cooper         | B            | The Royal Marsden Hospital (London)<br>The Royal Marsden NHS Foundation Trust | <ul> <li>A</li> <li>Fulham Road, London SW3 6JJ</li> </ul>     | - |              |
| Type                           | All Accounts |                                                                               |                                                                |   |              |
| National                       | 8            | Abbasi, Hasnain<br>Streatham High Practice                                    | B<br>2-8 Gracefield Gardens, London SW16                       |   |              |
| Active                         | ⊌            | Abbotswood Medical Centre<br>NHS South Worcestershire CCG                     | D<br>Defford Road, Pershore WR10 1HZ                           |   |              |
| Relationship                   | 8            | Abdirizak, Osman<br>Woods Chemist Ltd                                         | D<br>27-29 Church Street, London, Greater,                     |   |              |
| Related Plans Not Available    | 8            | Acheampong, Sarah<br>St Georges Hospital / Dept of Support                    | <ul> <li>A</li> <li>Blackshaw Road, London SW17 0QT</li> </ul> |   |              |
| scription                      | 0            | Adenaike, Oluyomi                                                             | D C                                                            |   |              |
| Mission Statement              |              |                                                                               |                                                                |   |              |